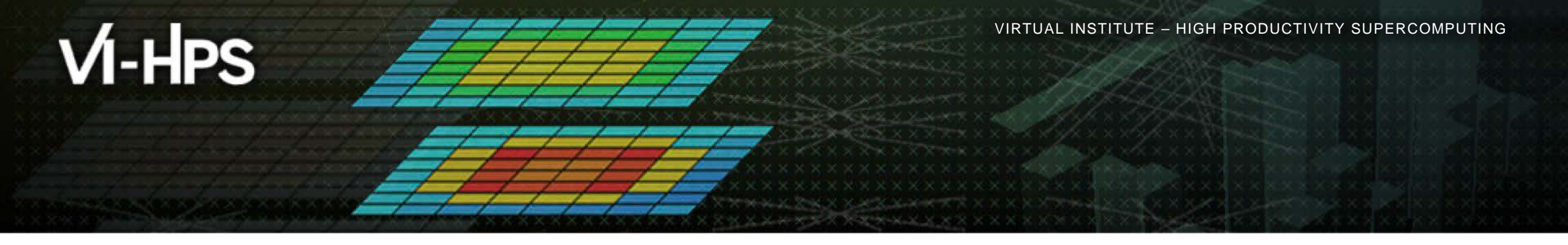

## Analysis report examination with CUBE

Marc Schlütter Jülich Supercomputing Centre

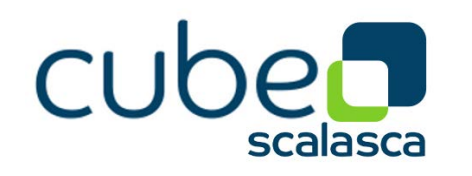

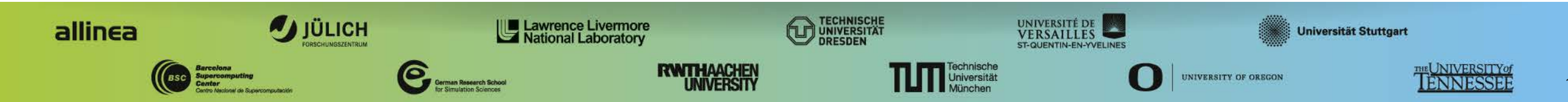

# CUBE

Parallel program analysis report exploration tools

- Libraries for XML report reading & writing
- Algebra utilities for report processing
- GUI for interactive analysis exploration
  - requires Qt4

Originally developed as part of Scalasca toolset

Now available as a separate component

- Can be installed independently of Score-P, e.g., on laptop or desktop
- Latest release: CUBE 4.3.0 (January 2015)

CUBE 4.3.1 (April 2015)

## Analysis presentation and exploration

- Representation of values (severity matrix) on three hierarchical axes
  - Performance property (metric)
  - Call path (program location)
  - System location (process/thread)
- Three coupled tree browsers
- CUBE displays severities
  - As value: for precise comparison
  - As colour: for easy identification of hotspots
  - Inclusive value when closed & exclusive value when expanded
  - Customizable via display modes

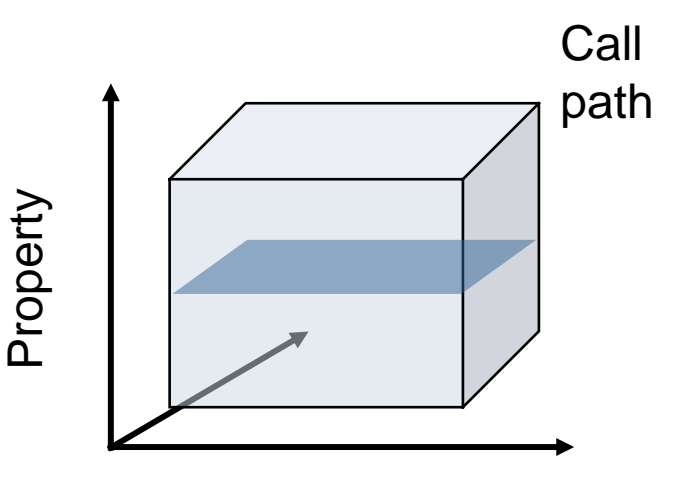

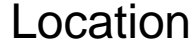

WIRTUAL INSTITUTE - HIGH PRODUCTIVITY SUPERCOMPUTING

### **Analysis presentation**

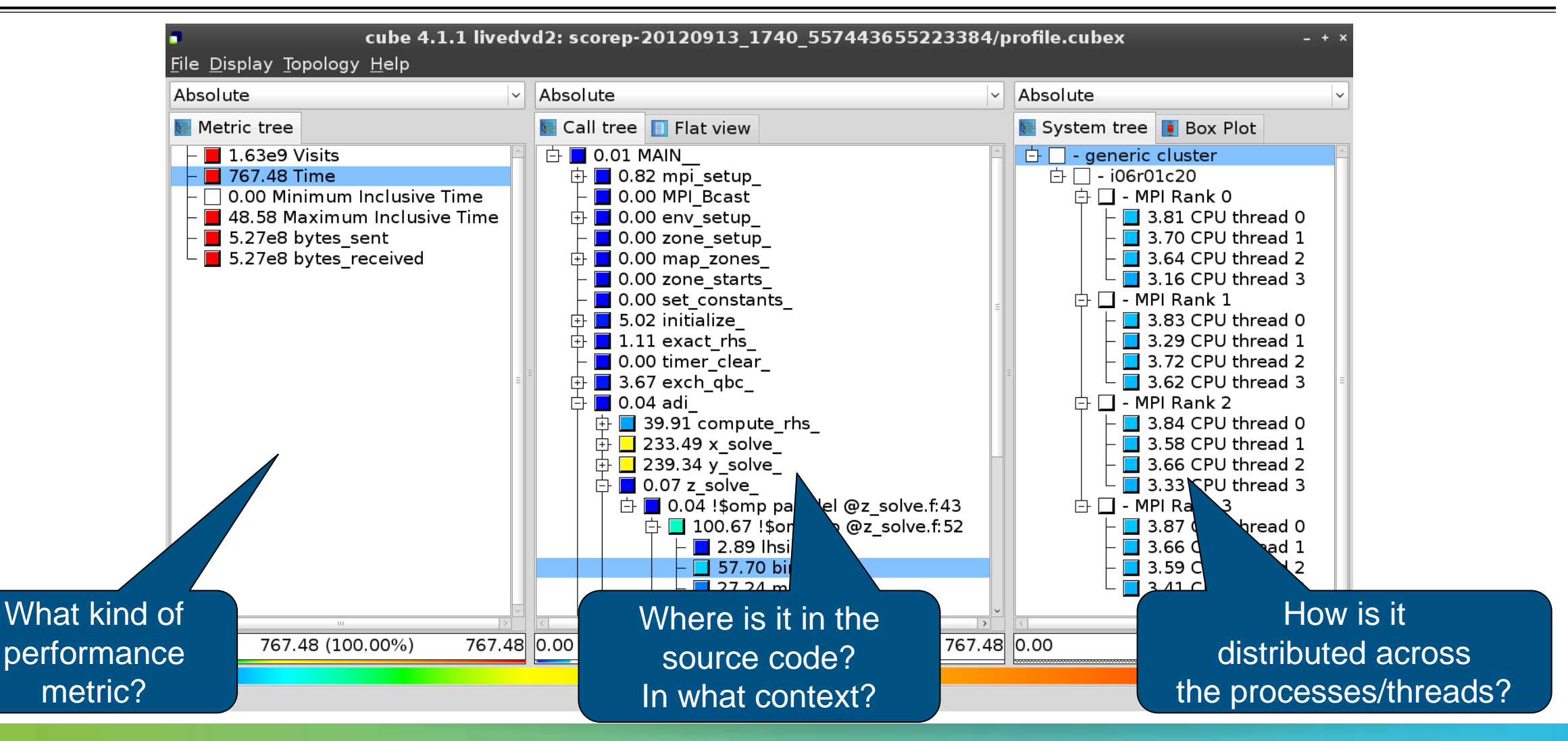

## Analysis report exploration (opening view)

| Absolute                                                                                                    | <b>~</b>                      | Absolute                | <b>~</b> | Absolute                                                                                                    | ~ |
|----------------------------------------------------------------------------------------------------|-------------------------------|-------------------------|----------|----------------------------------------------------------------------------------------------------|---|
| Metric tree                                                                                                    |                               | 💽 Call tree 🔲 Flat view |          | 🔚 System tree 🚺 Box Plot                                                                                                    |   |
| <ul> <li>1.63e9 Visits</li> <li>767.48 Time</li> <li>0.00 Minimum Inclus</li> <li>48.58 Maximum Incl</li> <li>5.27e8 bytes_sent</li> <li>5.27e8 bytes_receive</li> </ul> | sive Time<br>usive Time<br>ed |                         | Ξ        | I.63e9 generic cluster     I.63e9 generic cluster     I.64e9 generic cluster     I.64e9 generic cluster     I.64e9 gener | ₹ |
|                                                                                                    | >                             | K                       | >        |                                                                                                    | > |

VIRTUAL INSTITUTE - HIGH PRODUCTIVITY SUPERCOMPUTING

#### **Metric selection**

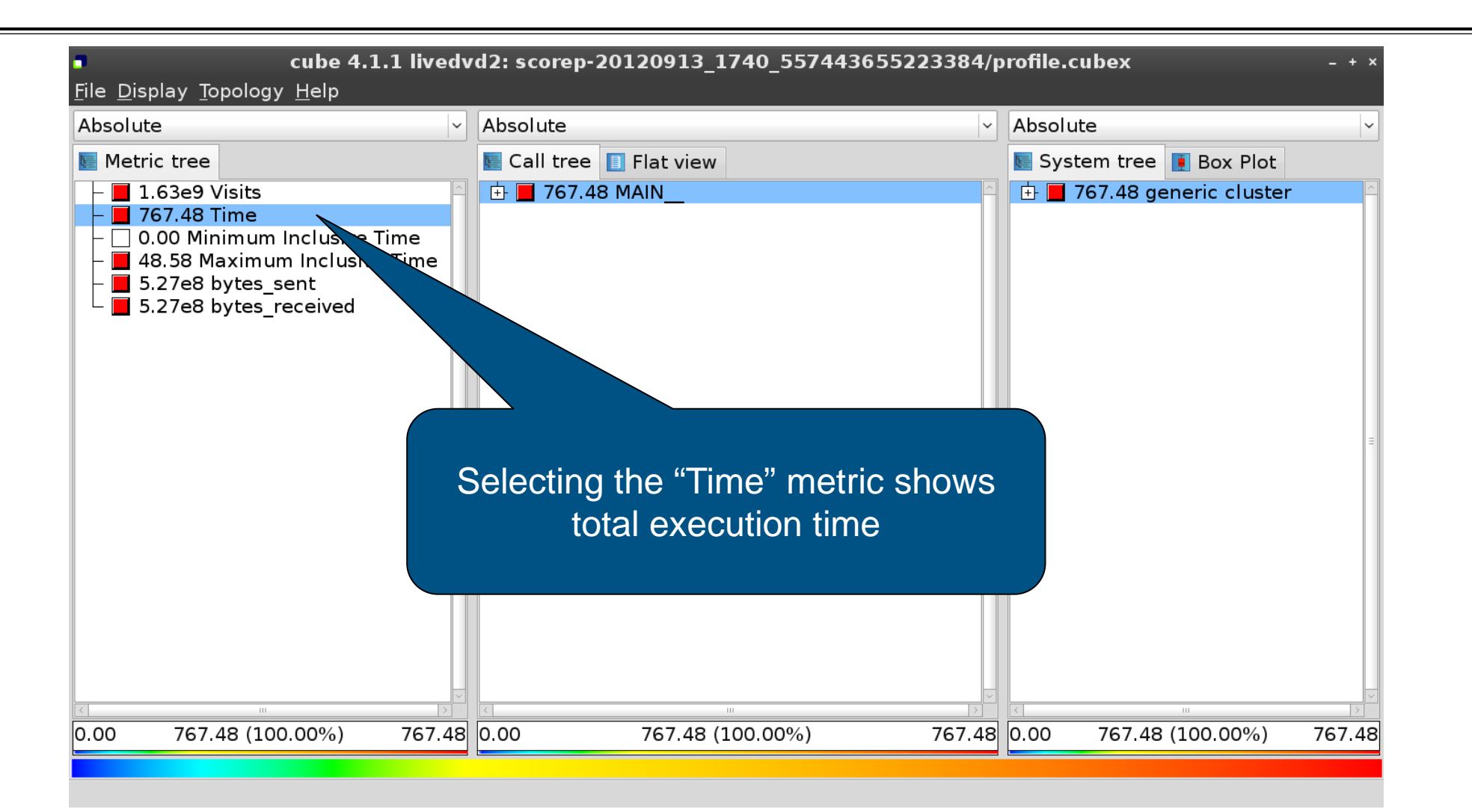

### Expanding the system tree

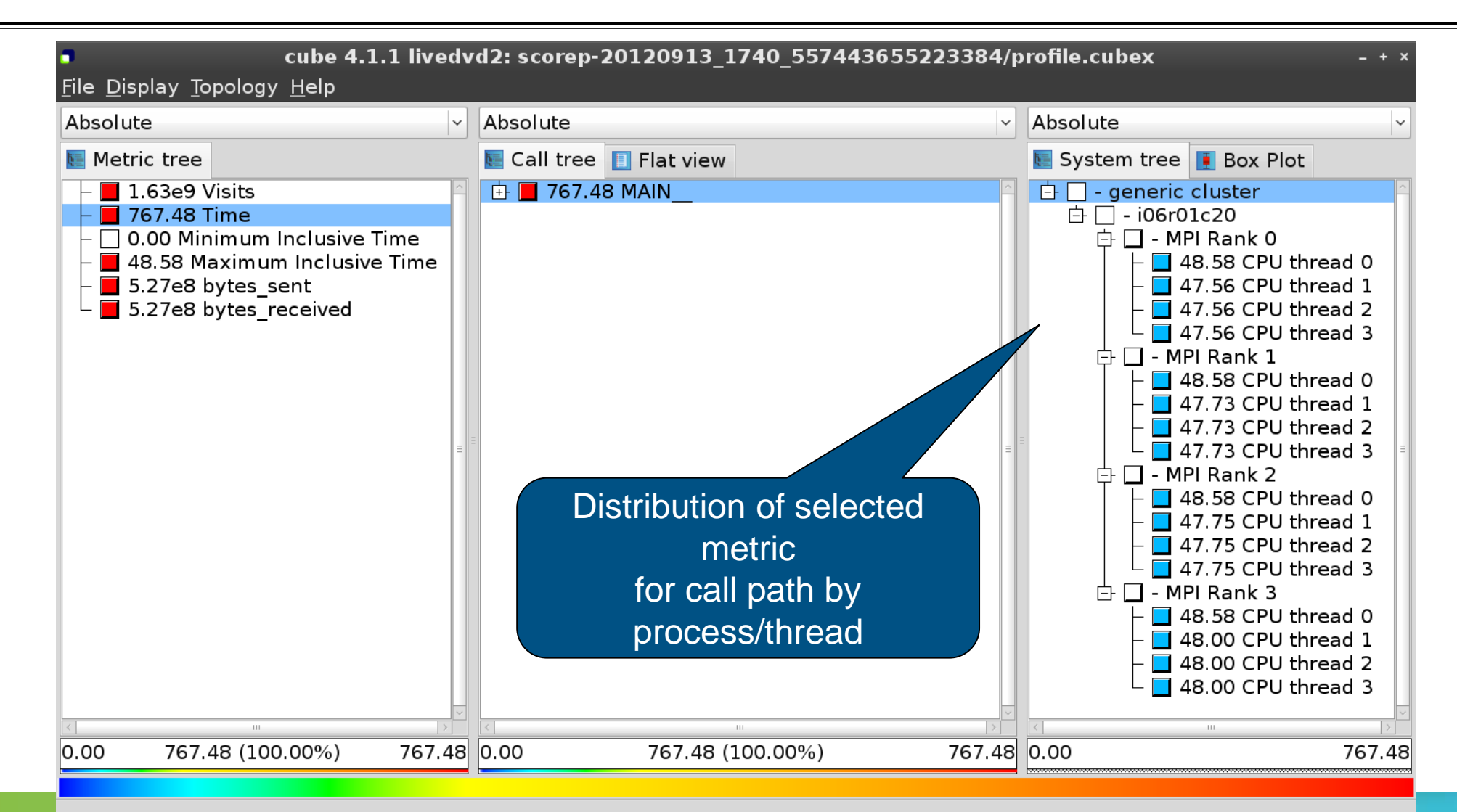

WIRTUAL INSTITUTE - HIGH PRODUCTIVITY SUPERCOMPUTING

### Expanding the call tree

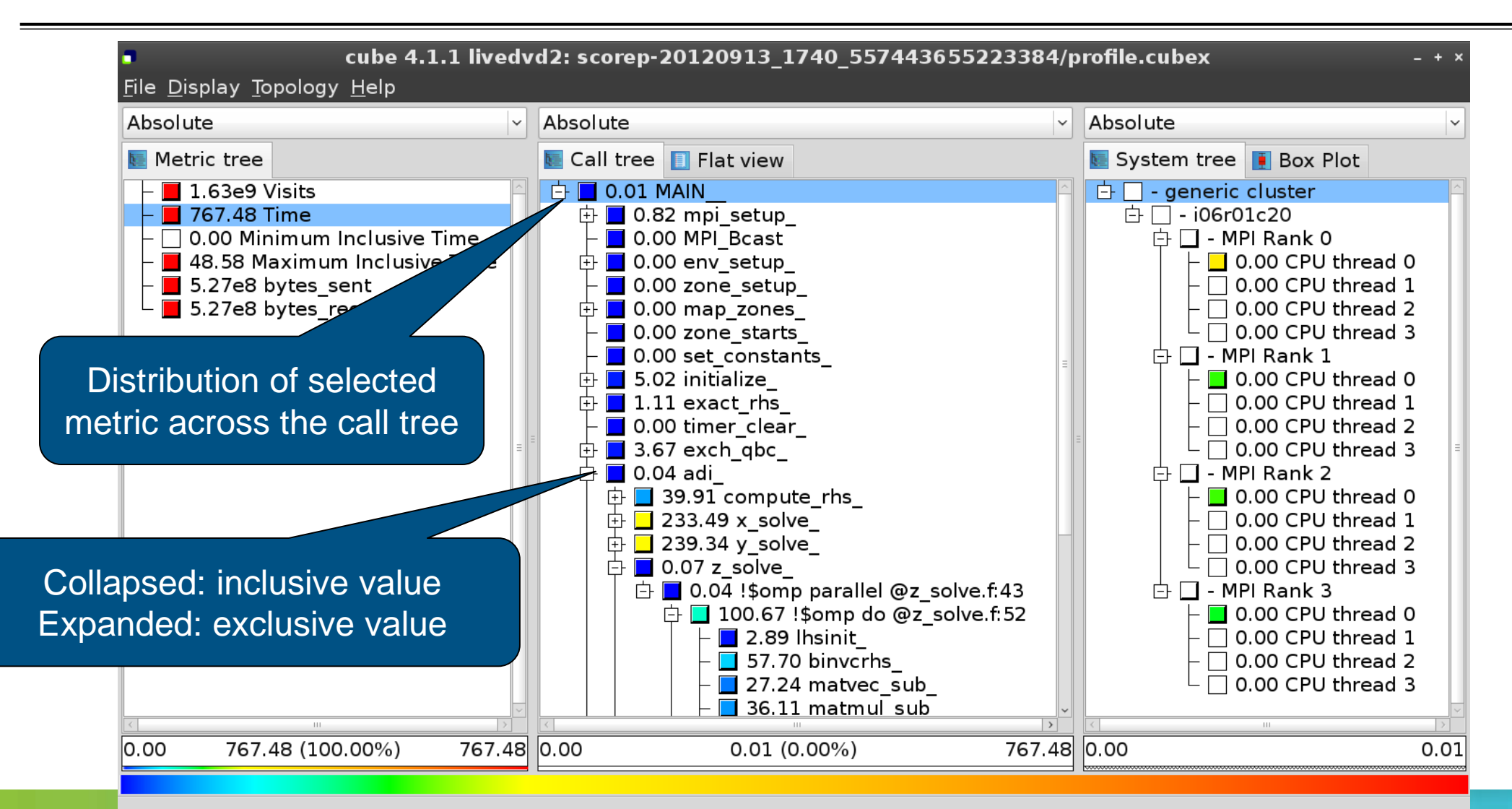

## Inclusive vs. Exclusive values

- Inclusive
  - Information of all sub-elements aggregated into single value
- Exclusive
  - Information cannot be subdivided further

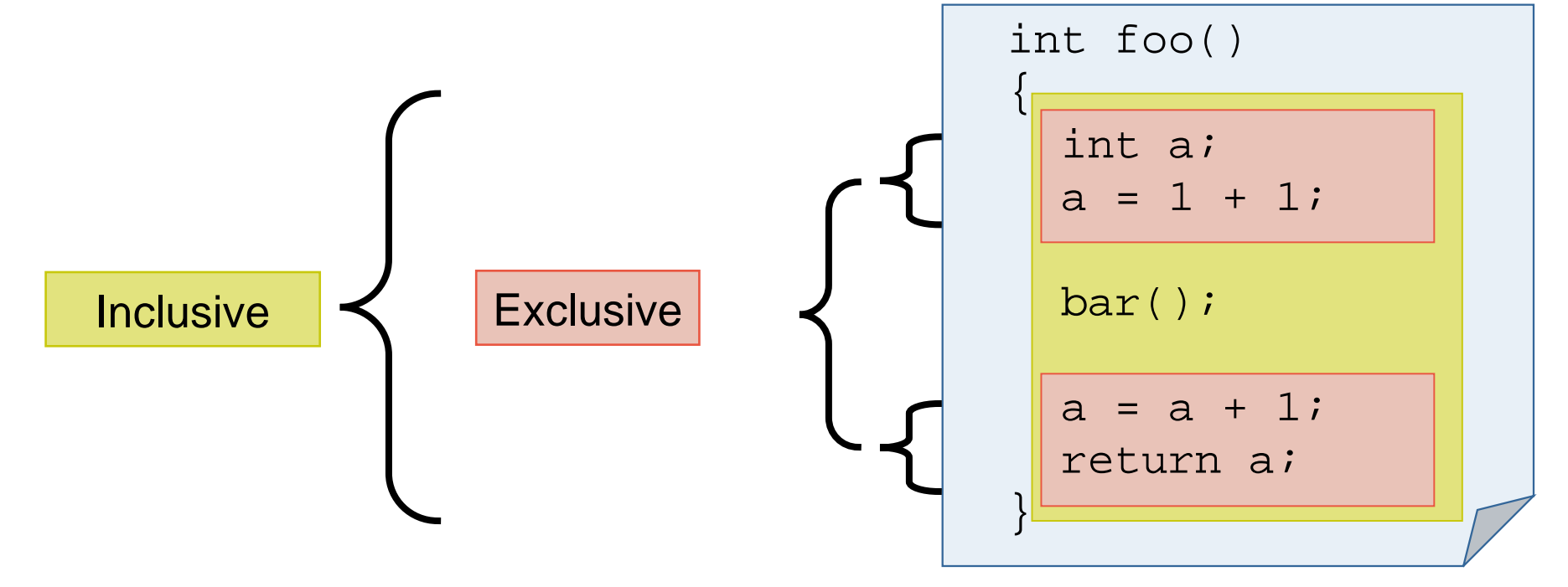

VICTOR CONFIDENCE AND A CONFIDENCE AND A

### Selecting a call path

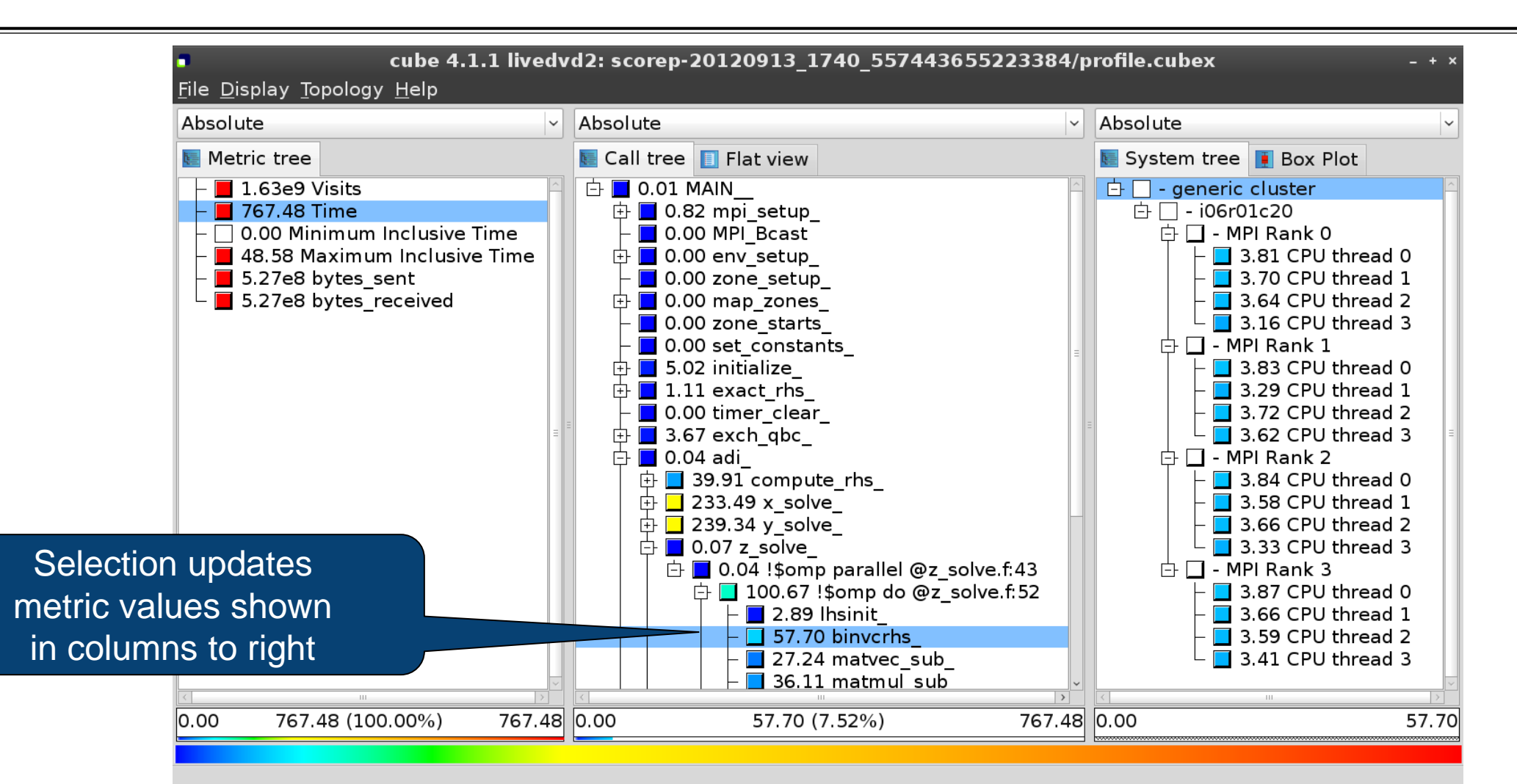

VIAL INSTITUTE - HIGH PRODUCTIVITY SUPERCOMPUTING

#### Source-code view via context menu

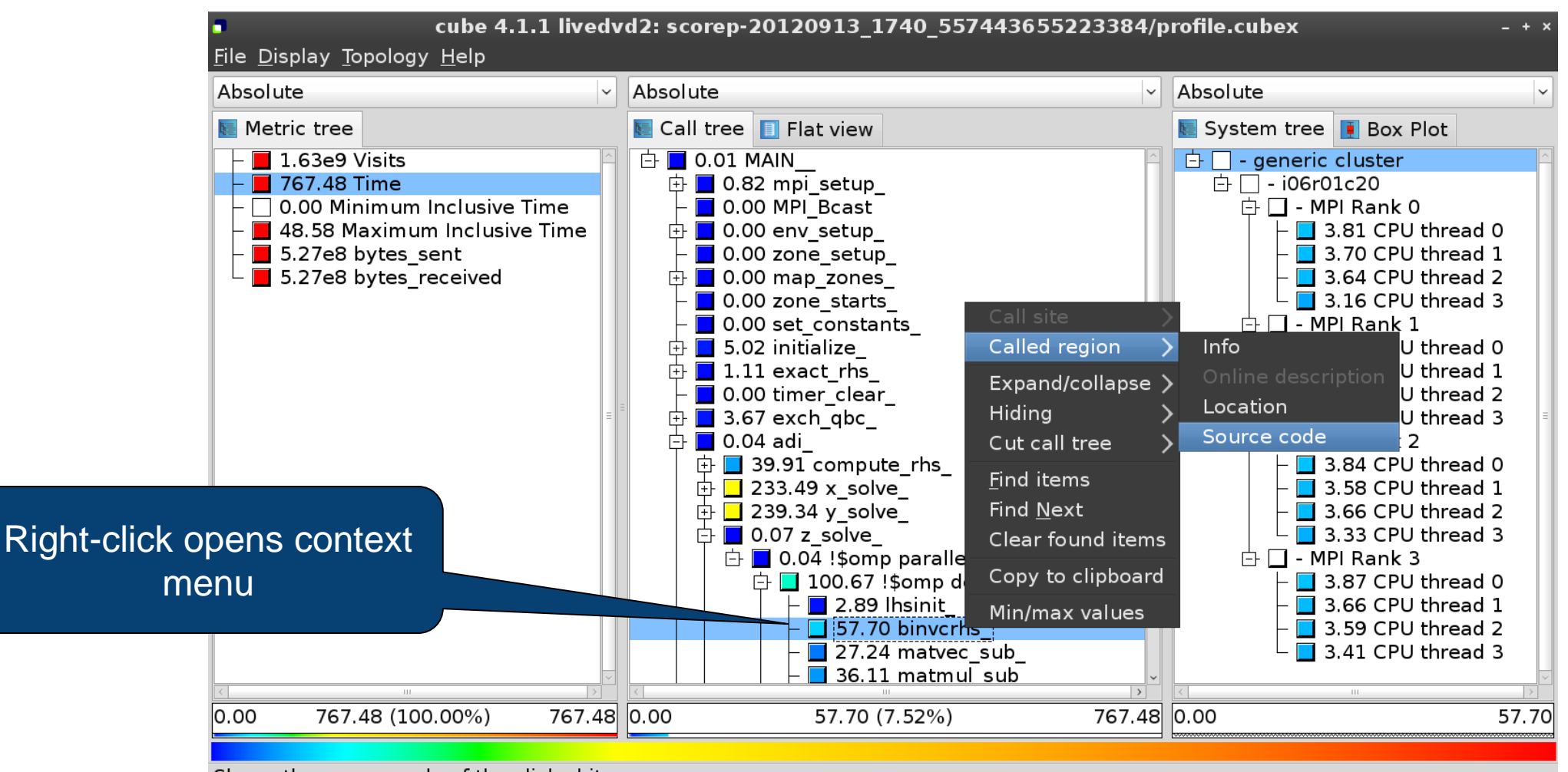

Shows the source code of the clicked item

#### Source-code view

|                                                                                                    | /home/geimer/Proje      | cts/Tests/NPB3.3-MZ-MF | PI/BT-MZ/solve_subs.f | ×      |
|----------------------------------------------------------------------------------------------------|-------------------------|------------------------|-----------------------|--------|
| subroutine binvcrhs( l                                                                                        | ns,c,r)                 |                        |                       |        |
| <br>2                                                                                                    |                         |                        |                       |        |
| ]<br>]<br>]                                                                                                   |                         |                        |                       |        |
| implicit none                                                                                                 |                         |                        |                       | =<br>= |
| double precision pivot,<br>dimension lhs(5,5)<br>double precision c(5,5                                       | , coeff, lhs<br>), r(5) |                        |                       |        |
| <br>;<br>                                                                                                    |                         |                        |                       |        |
| pivot = 1.00d0/lhs(1,1)<br>lhs(1,2) = lhs(1,2)*pivot $lhs(1,3) = lhs(1,3)*pivotlhs(1,4) = lhs(1,4)*pivot$     | )<br>ot<br>ot           |                        |                       |        |
| lhs(1,5) = lhs(1,5)*pivotc(1,1) = c(1,1)*pivotc(1,2) = c(1,2)*pivotc(1,3) = c(1,3)*pivotc(1,4) = c(1,4)*pivot | ot                      |                        |                       |        |
| Read only                                                                                                    | Save                    | Save as                | Font                  | Close  |

# VI-HPS

WIRTUAL INSTITUTE - HIGH PRODUCTIVITY SUPERCOMPUTING

## Flat profile view

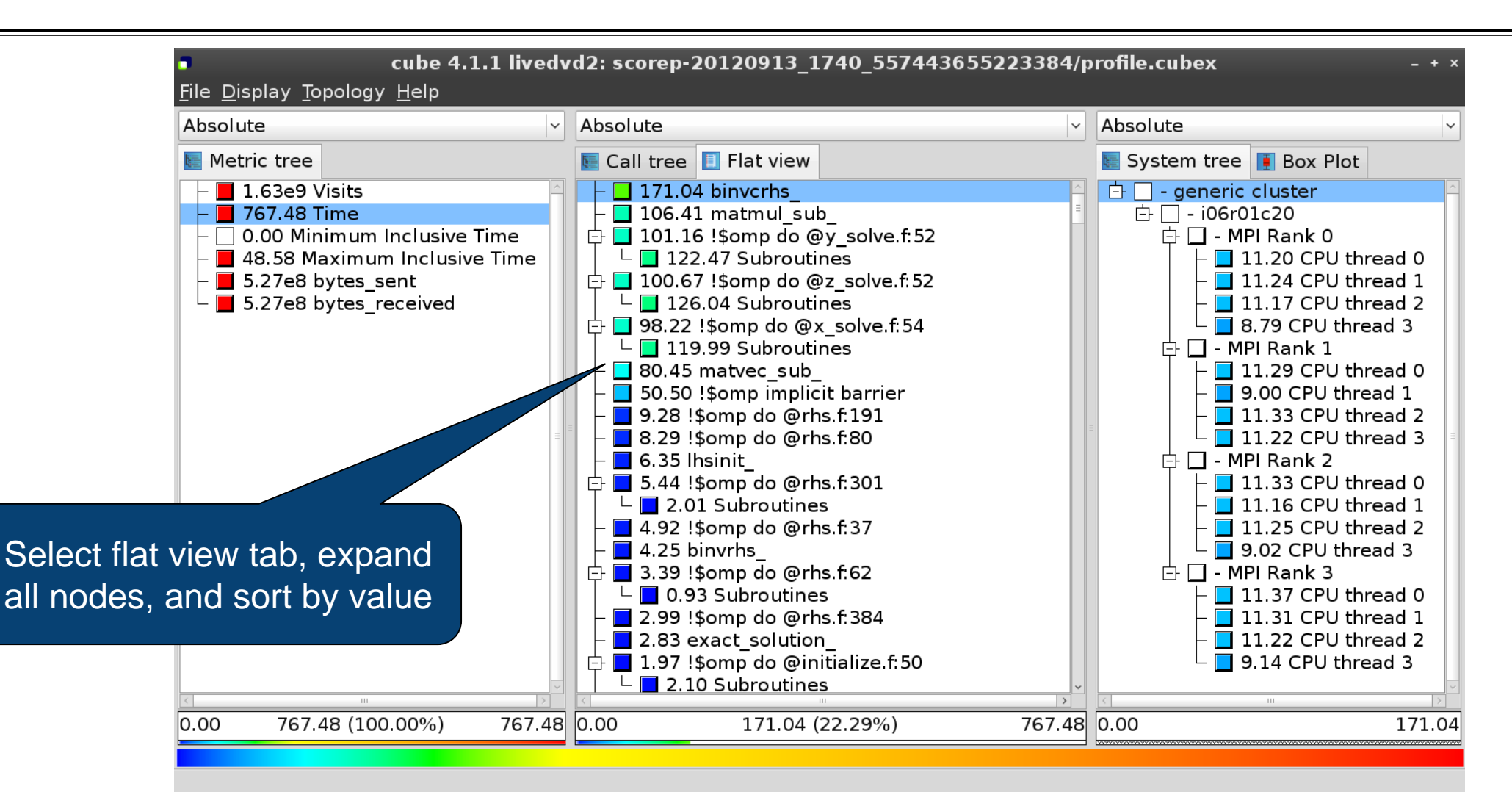

# VI-HPS

VIRTUAL INSTITUTE - HIGH PRODUCTIVITY SUPERCOMPUTING

## Box plot view

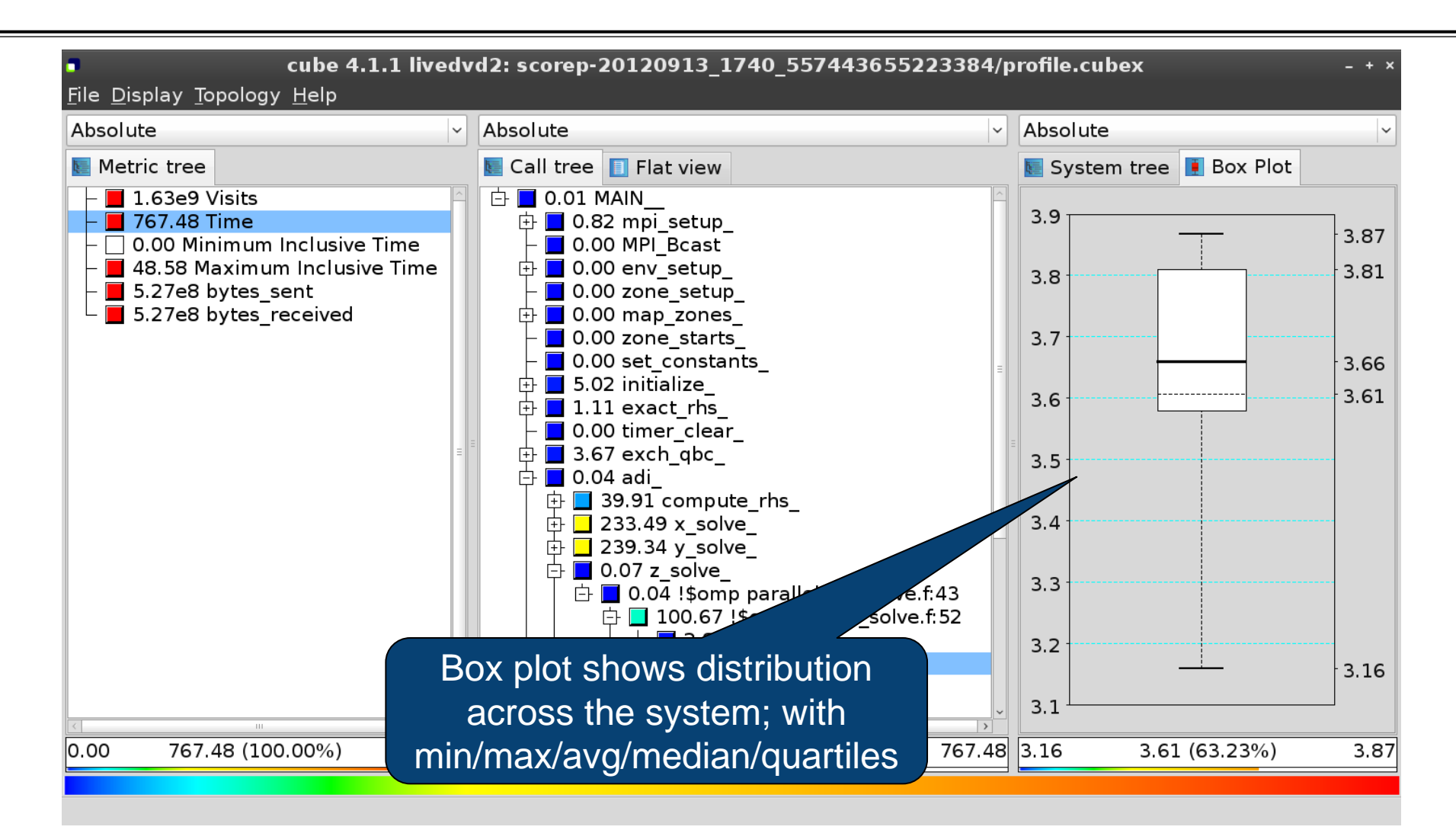

VICTOR COMPUTING

### Alternative display modes

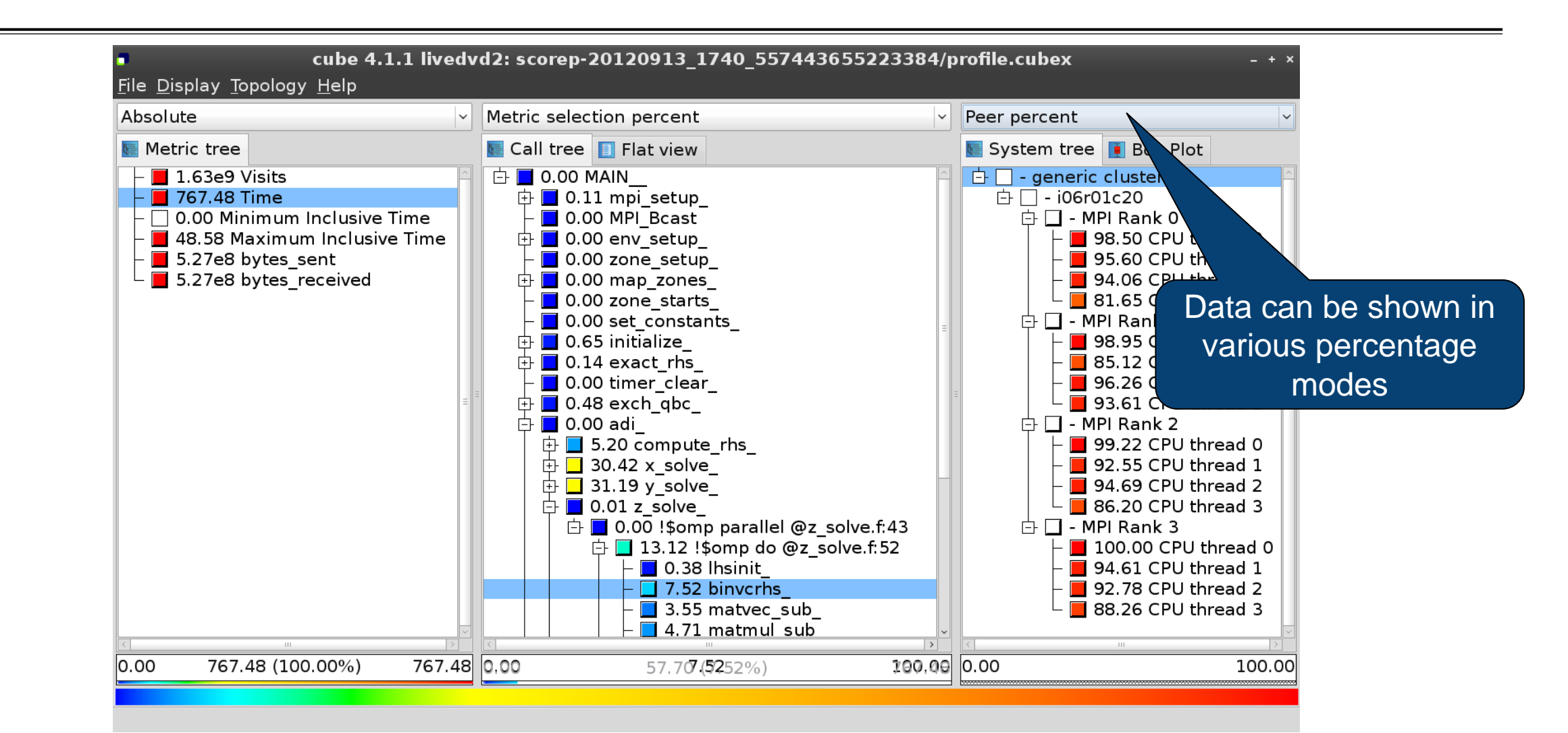

## Important display modes

- Absolute
  - Absolute value shown in seconds/bytes/counts
- Selection percent
  - Value shown as percentage w.r.t. the selected node "on the left" (metric/call path)
- Peer percent (system tree only)
  - Value shown as percentage relative to the maximum peer value

WIRTUAL INSTITUTE - HIGH PRODUCTIVITY SUPERCOMPUTING

### **Multiple selection**

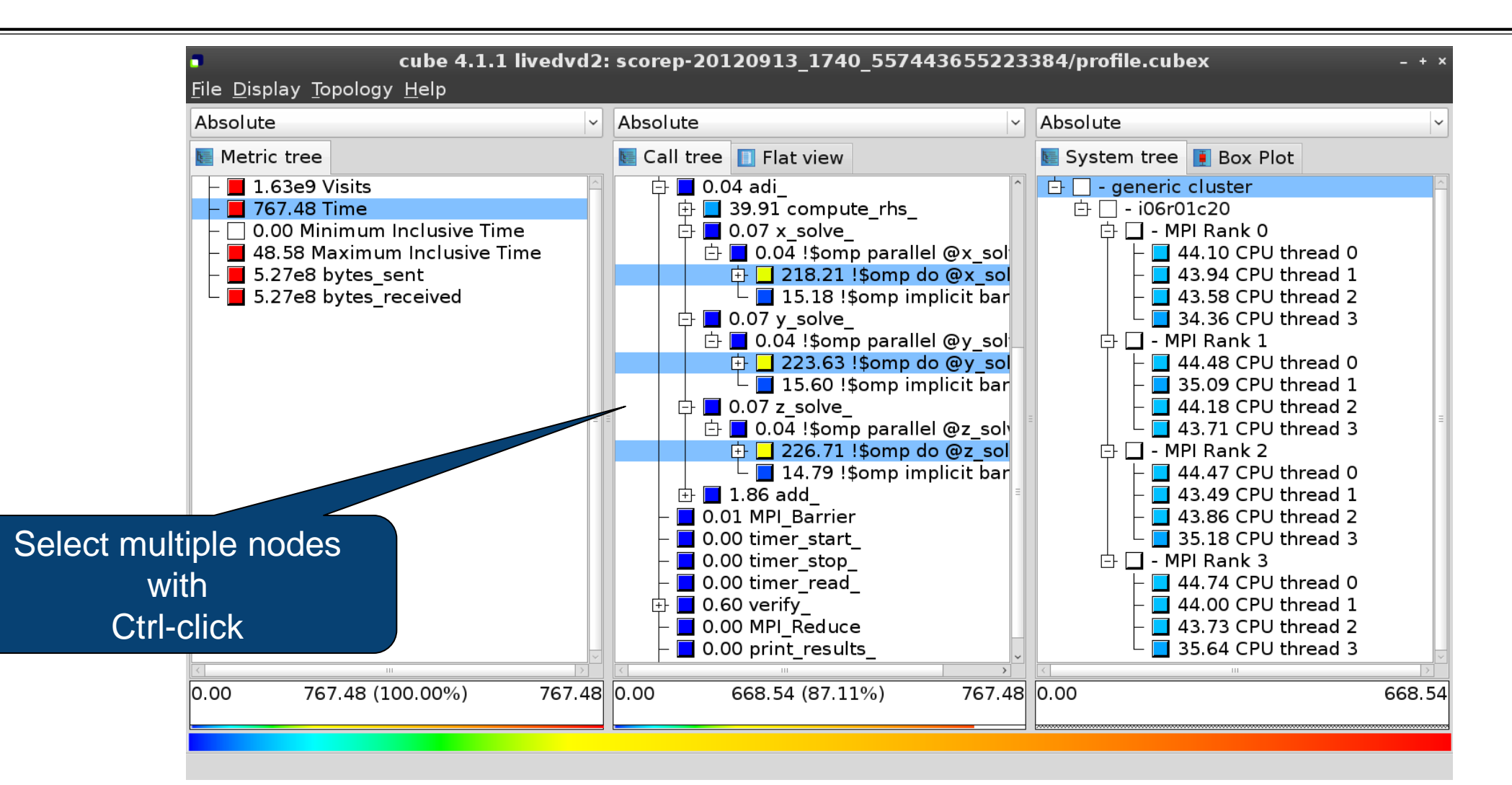

## **Derived metrics in Cube**

- Value of the derived metric is not stored, but calculated on-the-fly
- One defines an CubePL expression, e.g.:

## metric::time(i)/metric::visits(e)

- Types of derived metrics:
  - **Prederived**: evaluation of the CubePL expression is done before the aggregation
  - **Postderived**: evaluation of the CubePL expression is performed after the aggregation
- Examples:
  - "Average execution time" Postderived metric with an expression:

### metric::time(i)/metric::visits(e)

"Number of FLOP per second" Postderived metric with an expression:

metric::FLOP()/metric::time()

VIRTUAL INSTITUTE - HIGH PRODUCTIVITY SUPERCOMPUTING

#### **Derived metrics in Cube GUI**

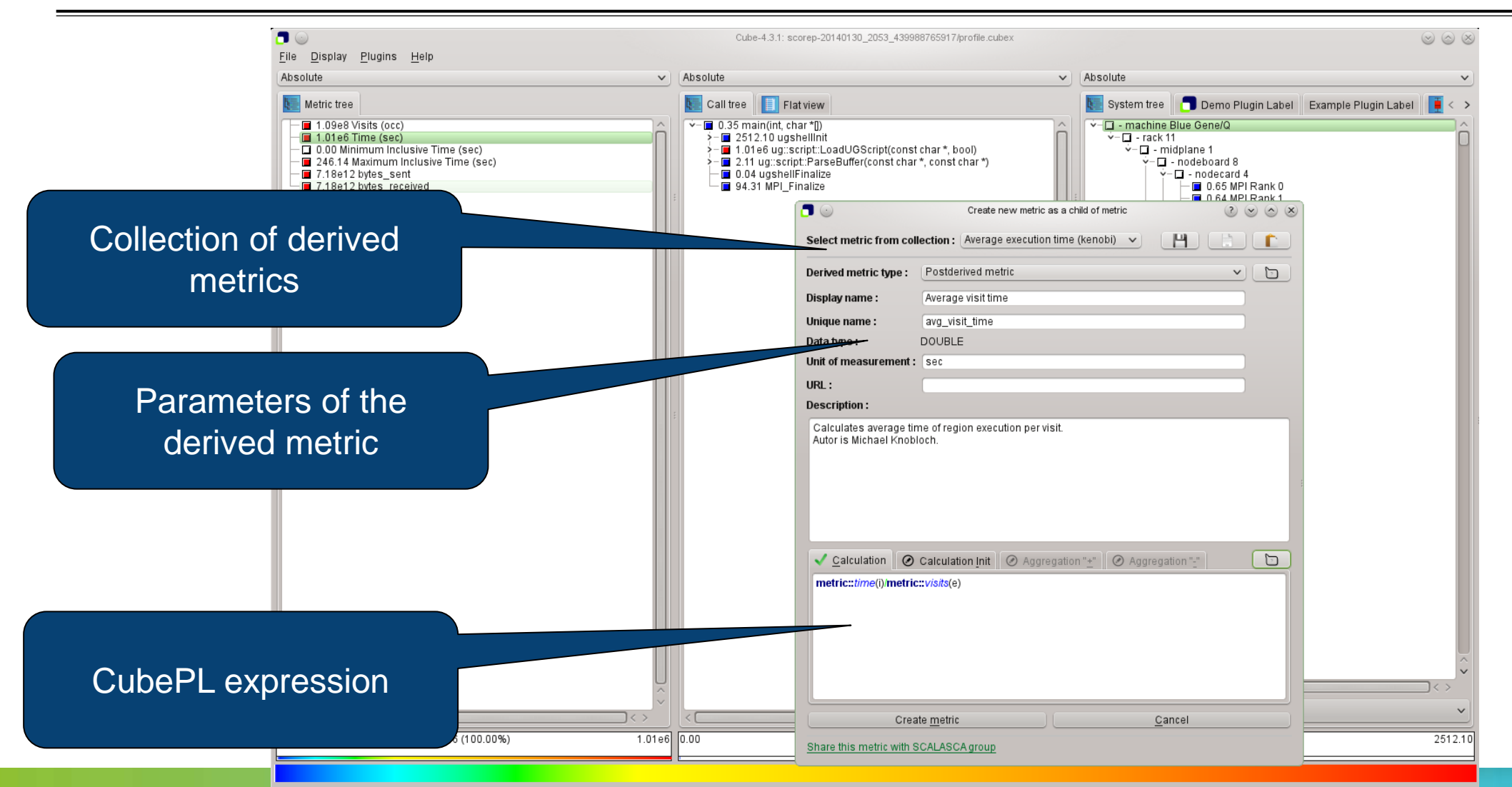

 $\checkmark$ 

VIRTUAL INSTITUTE - HIGH PRODUCTIVITY SUPERCOMPUTING

#### Example derived metric FLOPS based on PAPI\_FP\_OPS and time

|                                               | Cub                                               | e-4.3.1: scorep_8x4_sum/profile.cubex (on froggy1)                                                                                                    | _ <b>_ x</b>                                                                                                    |  |  |
|-----------------------------------------------|---------------------------------------------------|----------------------------------------------------------------------------------------------------|----------------------------------------------------------------------------------------------------|--|--|
|                                               | <u>File D</u> isplay <u>P</u> lugins <u>H</u> elp |                                                                                                    |                                                                                                    |  |  |
|                                               | Restore Setting  Save Settings                    |                                                                                                    |                                                                                                    |  |  |
| Edit metric FLOPS (on froggyl)                | Absolute                                          | Absolute                                                                                                    | Absolute                                                                                                    |  |  |
| Select metric from collection : please select | Metric tree                                       | Call tree Flat view                                                                                                    | System tree     Barplot     Heatmap     Image: Bos ≤       Image: Image: Im |  |  |
| Derived metric type : Postderived metric      | ■ 1148.49 Time (sec)                              |                                                                                                    | □ - node frog6<br>□ - MPI Bank 0                                                                                                    |  |  |
| Display name : FLOPS                          | ■ 41.57 Maximum Inclusive Time (                  |                                                                                                    | ■ 1.17e9 Master thread                                                                                                    |  |  |
| Unique name : flops                           | □ 0 bytes put (bytes)                             | ■ 7.39e5 zone setup                                                                                                    | 9.43e8 OMP thread 1                                                                                                    |  |  |
| Data type : DOUBLE                            | 🗆 🗆 0 bytes get (bytes)                           | ■ ■ 9.31e5 map zones                                                                                                    | -■ 9.47e8 OMP thread 2                                                                                                    |  |  |
| Unit of measurement :                         | ■ 5.75e12 PAPI_TOT_INS (#)                        | ■ 9.39e4 zone_starts_                                                                                                    | 9.47e8 OMP thread 3                                                                                                    |  |  |
| URL :                                         | ■ 2.69e12 PAPI_TOT_CYC (#)                        | -■ 6.16e5 set_constants_                                                                                                    | 🖻 🗆 - MPI Rank 1                                                                                                    |  |  |
| Description :                                 | ■ 2.12e12 PAPI_FP_OPS (#)                         | 🗉 🖻 5.91e8 initialize_                                                                                                    | ■ 1.17e9 Master thread                                                                                                    |  |  |
|                                               | ■ 3.12e9 bytes_sent (bytes)                       | □ □ 0.00 exact_rhs_                                                                                                    | -■ 9.87e8 OMP thread 1                                                                                                    |  |  |
|                                               | 3.12e9 bytes_received (bytes)                     | 🖻 🖬 145.62 !\$omp parallel @exac                                                                                                    | ■ 9.68e8 OMP thread 2                                                                                                    |  |  |
|                                               | ■ 1.84e9 FLOPS                                    | ⊕ ■ 2.54e4 !\$omp do @exact_r                                                                                                    | 9.72e8 OMP thread 3                                                                                                    |  |  |
|                                               |                                                   | □ 9.65e8 !\$omp do @exact_r                                                                                                    | □ P P Rank 2                                                                                                    |  |  |
|                                               |                                                   | ■ 9.62e8 !\$omp do @exact_r                                                                                                    | ■ 1.10e9 Master thread                                                                                                    |  |  |
|                                               |                                                   | ■ ■ 8.14e8 !\$omp do @exact_r                                                                                                    | 8.9768 OMP thread 1                                                                                                    |  |  |
|                                               |                                                   | ■ 1.21e5 !\$omp do @exact_r                                                                                                    | 8.77e8 OMP thread 2                                                                                                    |  |  |
| metric::PAPI_FP_OPS()/metric::time()          |                                                   | □ 0.00 !\$0mp implicit barrier                                                                                                    |                                                                                                    |  |  |
|                                               |                                                   | 0.23e4 excn_qpc_                                                                                                    | □ - MPI Kalik 3                                                                                                    |  |  |
|                                               |                                                   | ■ 1.9469 dul_                                                                                                    |                                                                                                    |  |  |
|                                               |                                                   | $\square$ 2.19e5 MFI_balliel<br>$\square$ $\square$ 1.92e9 < bt iter>> (200 iters                                                                                                    | 9.00e8 OMP thread 2                                                                                                    |  |  |
|                                               |                                                   | □ □ 1.9269 <<br>1.9269 <<br>1.0260 (200 ftera □ □ □ 0.000 ftera □ □ 0.000 ftera □ □ 0.000 ftera □ □ 0.000 ftera □ □ 0.000 ftera □ □ 0.000 ftera □ □ 0.000 ftera □ □ 0.000 ftera □ □ 0.000 ftera □ □ 0.000 ftera □ □ 0.000 ftera □ □ 0.000 ftera □ 0.000 ftera □ 0.0000 ftera □ 0.000 ftera □ 0.0000 ftera □ 0.0000 ftera □ 0.0000 ftera □ 0.0000 ftera □ 0.0000 ftera □ 0.0000 ftera □ 0.0000 ftera □ 0 | 9.04e0 OMP thread 2                                                                                                    |  |  |
|                                               |                                                   | □ 1 05e5 MPL Reduce                                                                                                    |                                                                                                    |  |  |
| Edit <u>m</u> etric <u>C</u> ancel            | 7<br>7                                            |                                                                                                    | All (32 elements)                                                                                                    |  |  |
| Share this metric with SCALASCA group         | 0.00 1.84e9 (100.00%) 1.84e                       | 9 0.00 9.65e8 (-0.00%) -12858016489314434.00                                                                                                    | 0.00179769313486231570814527423731704356798070                                                                                                    |  |  |
|                                               |                                                   |                                                                                                    |                                                                                                    |  |  |
|                                               |                                                   |                                                                                                    |                                                                                                    |  |  |
|                                               | Selected "!\$omp do @exact_rhs.f:46"              |                                                                                                    | 0                                                                                                    |  |  |

VICTOR COMPUTING

#### **Context-sensitive help**

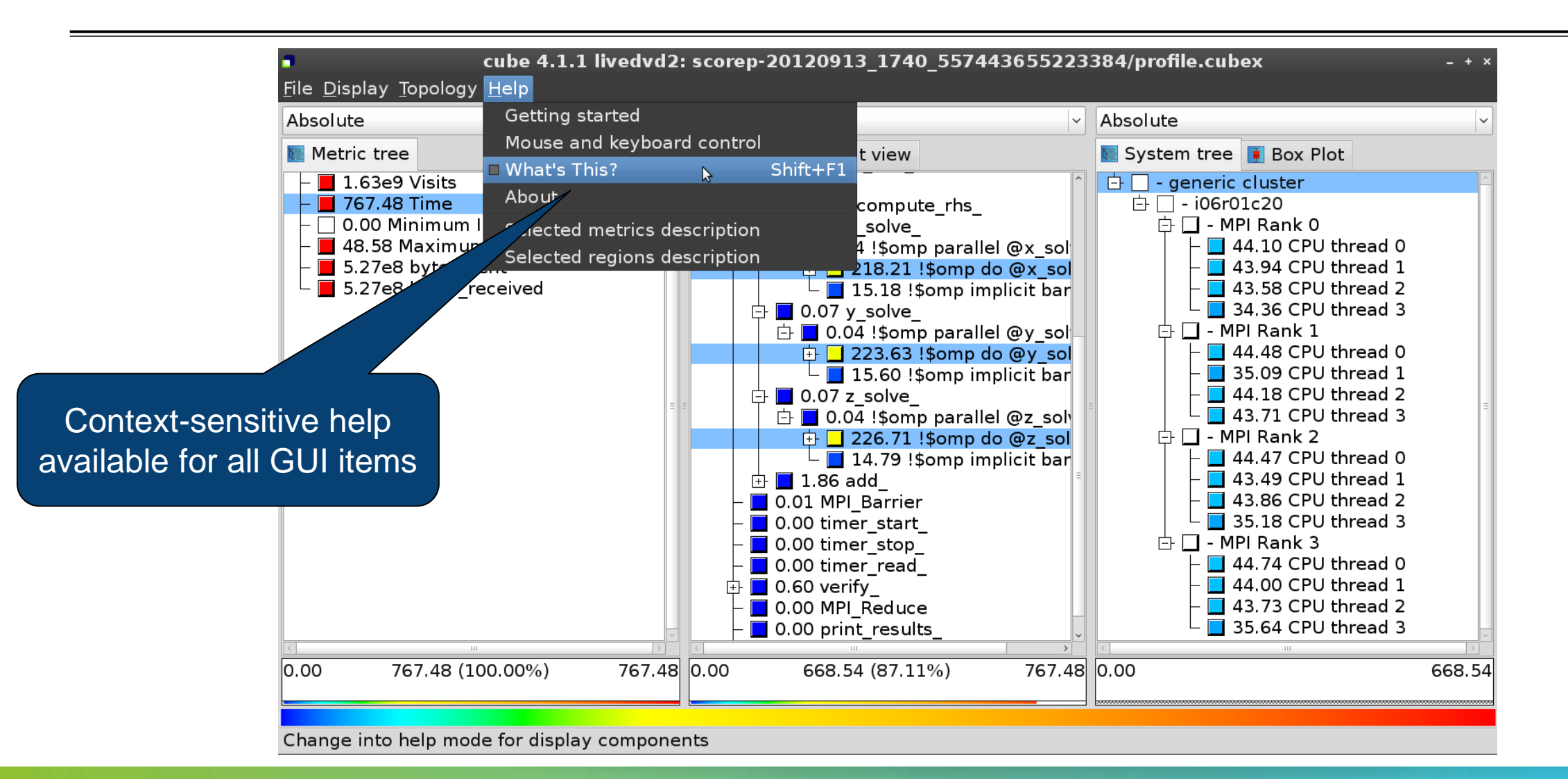

## **CUBE algebra utilities**

#### Extracting solver sub-tree from analysis report

% cube\_cut -r '<<ITERATION>>' scorep\_bt-mz\_B\_8x8\_sum/profile.cubex
Writing cut.cubex... done.

#### Calculating difference of two reports

% cube\_diff scorep\_bt-mz\_B\_8x8\_sum/profile.cubex cut.cubex
Writing diff.cubex... done.

- Additional utilities for merging, calculating mean, etc.
- Default output of cube\_utility is a new report utility.cubex
- Further utilities for report scoring & statistics
- Run utility with "-h" (or no arguments) for brief usage info

# Loop Unrolling

- Show time dependent behavior by unrolling iterations
- Preparations:
  - Mark loops by using Score-P user instrumentation in your source code

SCOREP\_USER\_REGION\_BEGIN( scorep\_bt\_loop, "<<bt\_iter>>", SCOREP\_USER\_REGION\_TYPE\_DYNAMIC

#### Result in the CUBE profile:

- Iterations shown as separate call trees
- >Useful for checking results for specific iterations

or

- Select your user instrumented region and mark it as loop
- Choose hide iterations
- >View the Barplot statistics or the (thread x iterations) Heatmap

VICTOR COMPUTING

### Loop Unrolling - Barplot

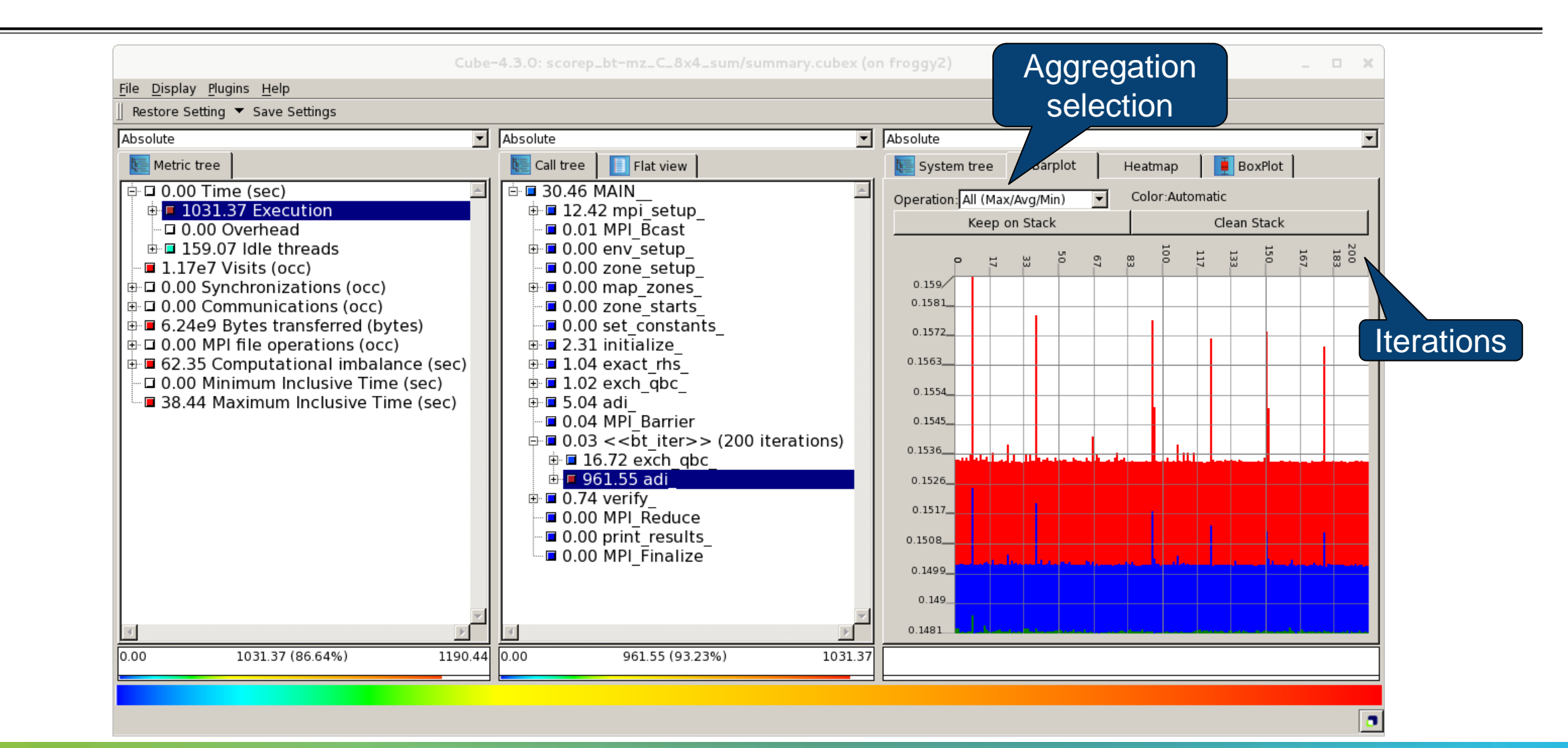

VIRTUAL INSTITUTE - HIGH PRODUCTIVITY SUPERCOMPUTING

### Loop Unrolling – Heatmap

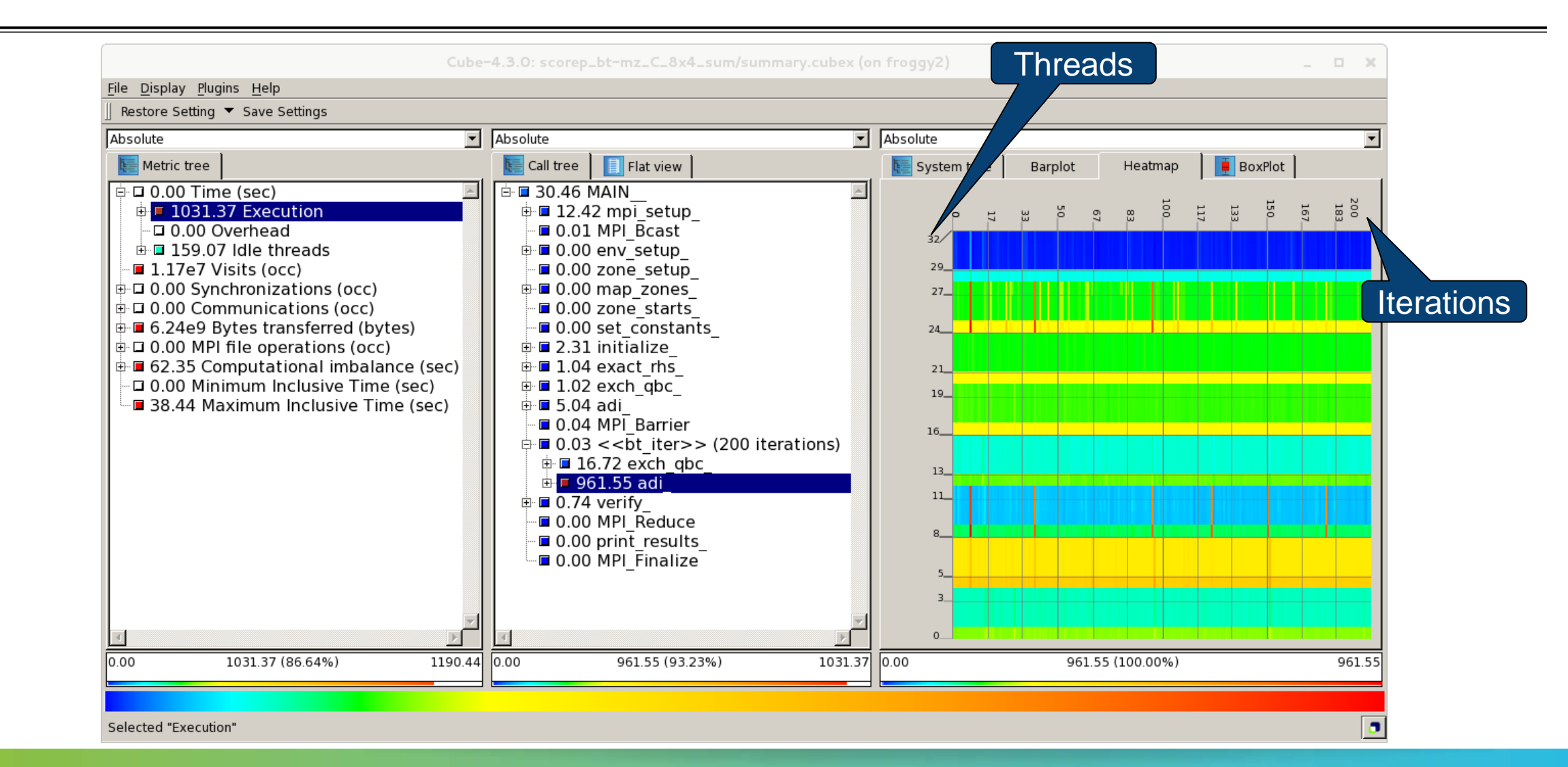

## **Further information**

#### CUBE

- Parallel program analysis report exploration tools
  - Libraries for XML report reading & writing
  - Algebra utilities for report processing
  - GUI for interactive analysis exploration
- Available under New BSD open-source license
- Documentation & sources:
  - http://www.scalasca.org
- User guide also part of installation:
  - `cube-config --cube-dir`/share/doc/CubeGuide.pdf
- Contact:
  - mailto: scalasca@fz-juelich.de

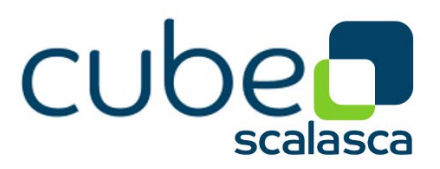